## TUTO pour utiliser les Layers pour décomposer une pièce.

Utilisation de CamBam+ v0.9.7

Ouvrir le fichier DXF de la pièce. Ici une bielle.

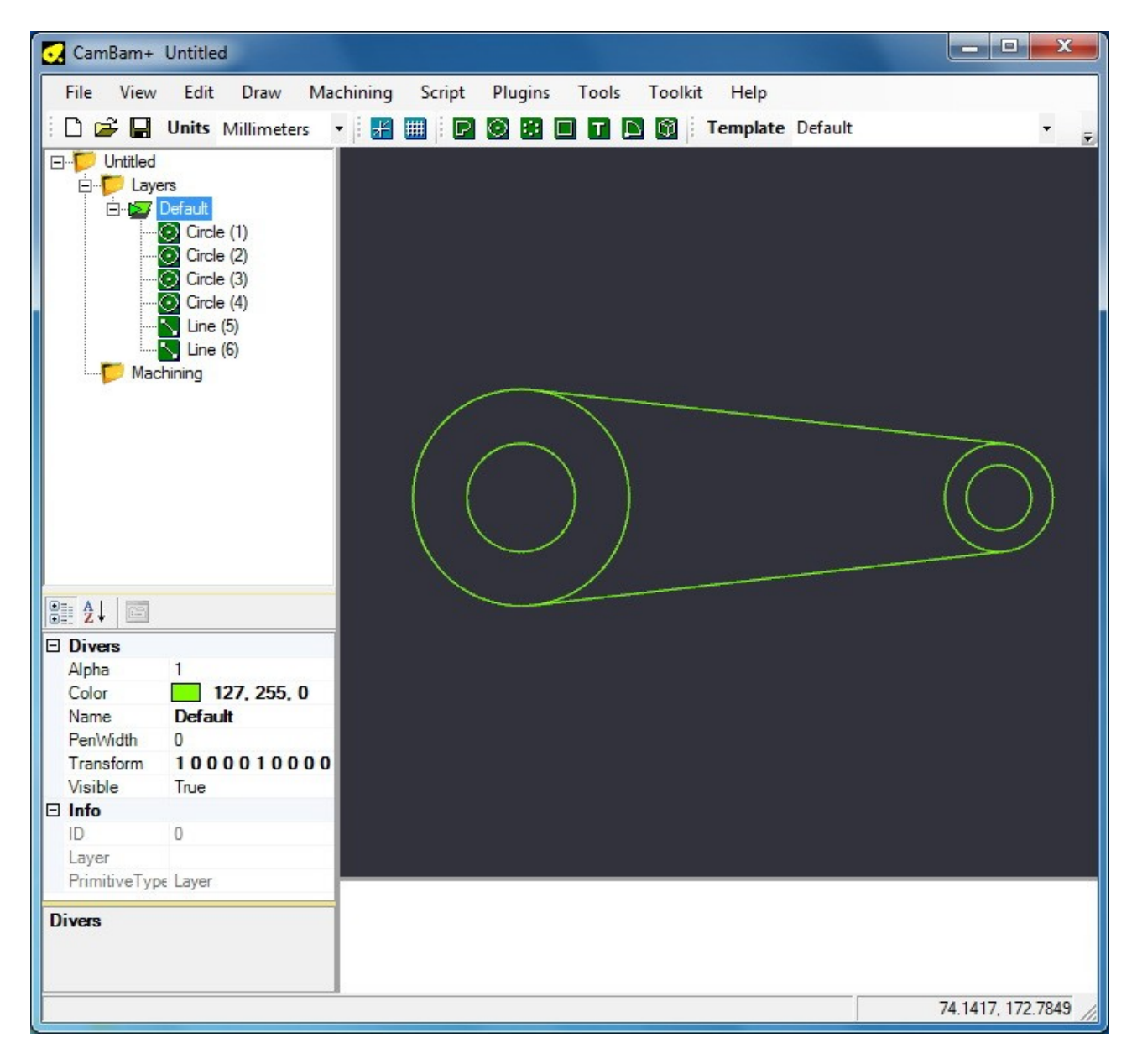

Créez un nouveau layer.

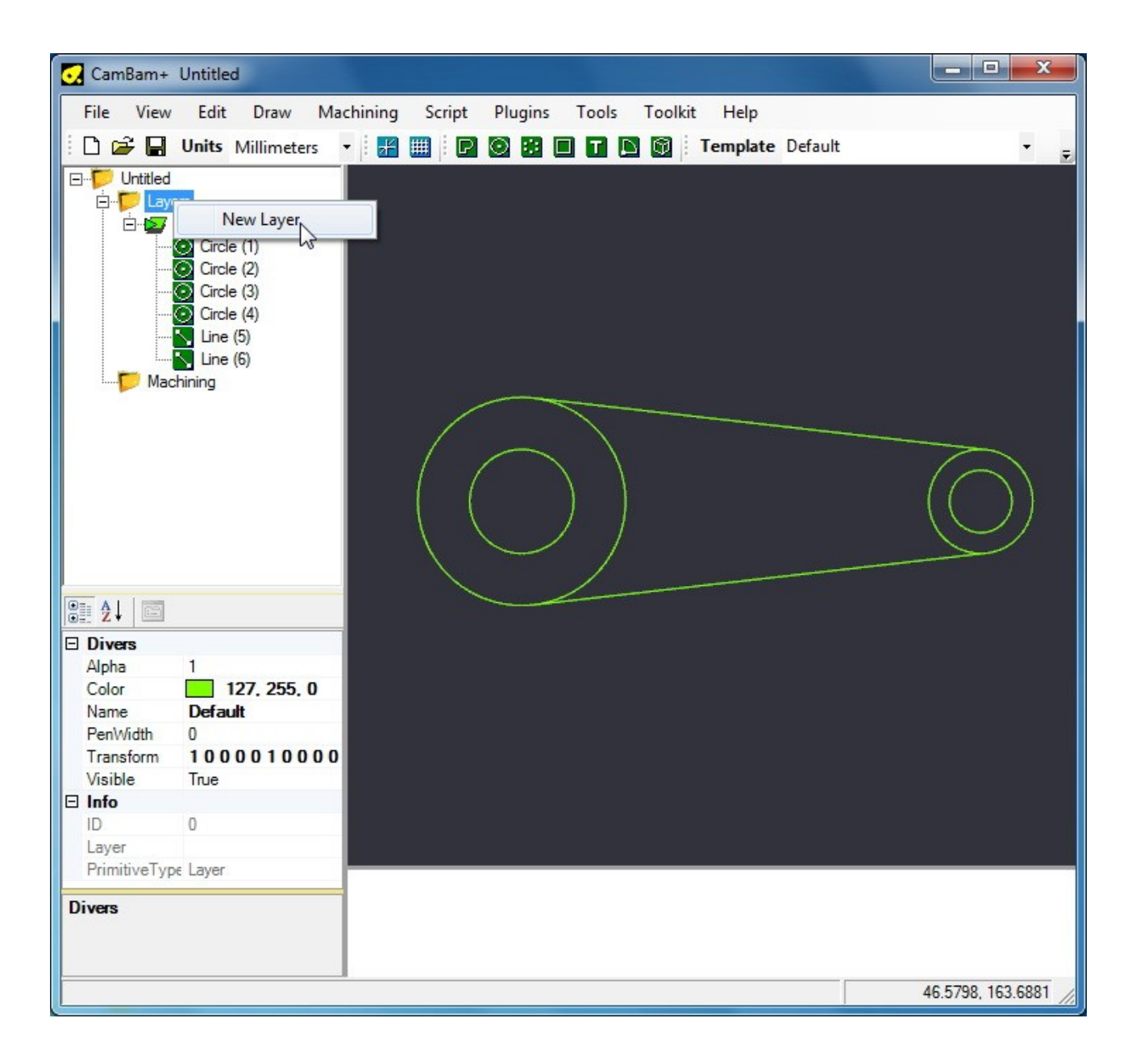

Sélectionnez les éléments que vous avez besoin a partir du Layer « Défaut » puis menu « Edit »  $\rightarrow$  Copy, sélectionnez le nouveau Layer (ici je l'ai appelé « Contour ») puis menu « Edit »  $\rightarrow$  Paste. Cette méthode permet d'isoler les éléments a traiter dans un layer.

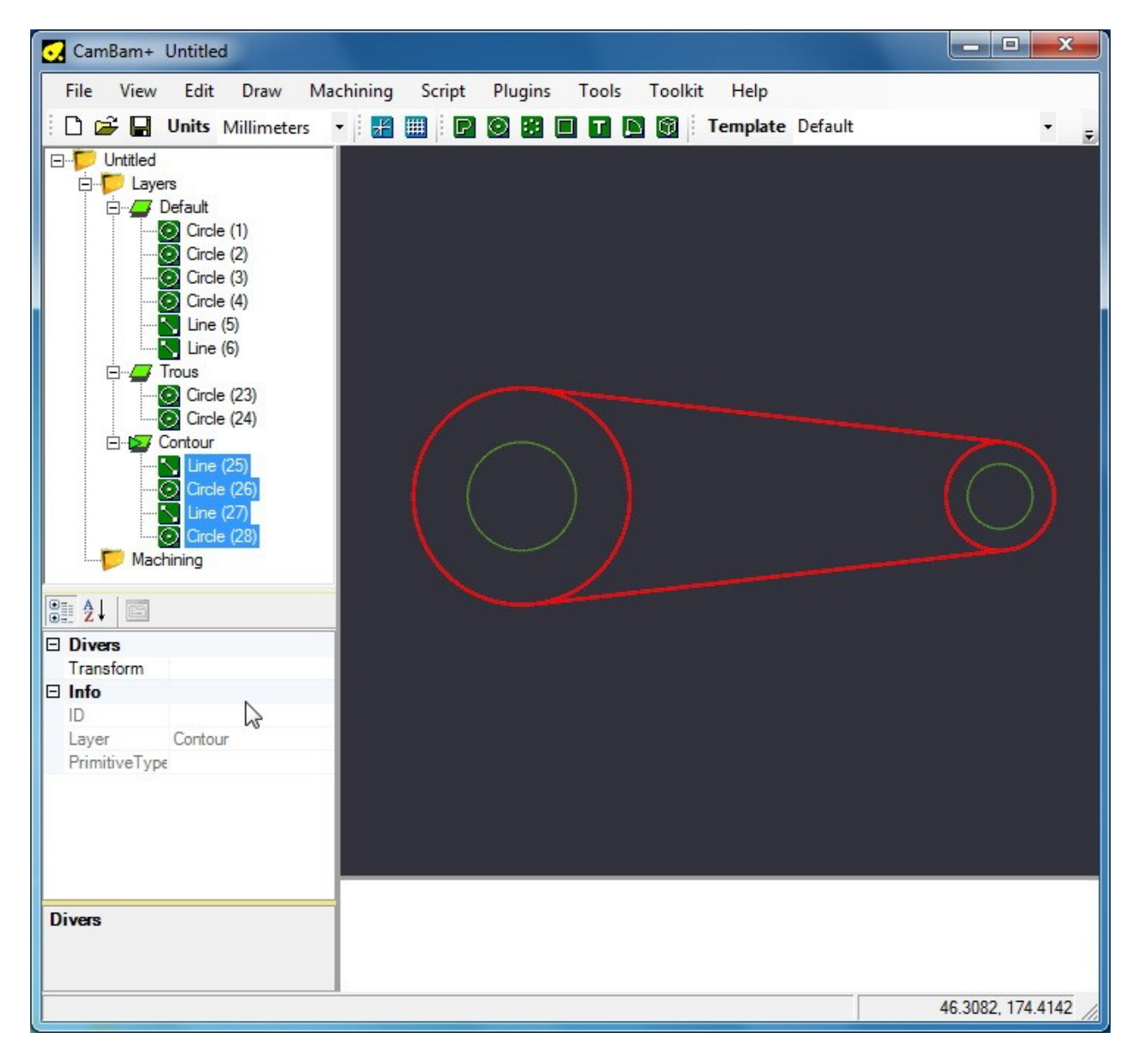

Toujours a partir du nouveau layer (« contour » pour l'exemple), créez un ARC avec comme premier point l'intersection entre la droite et le cercle.

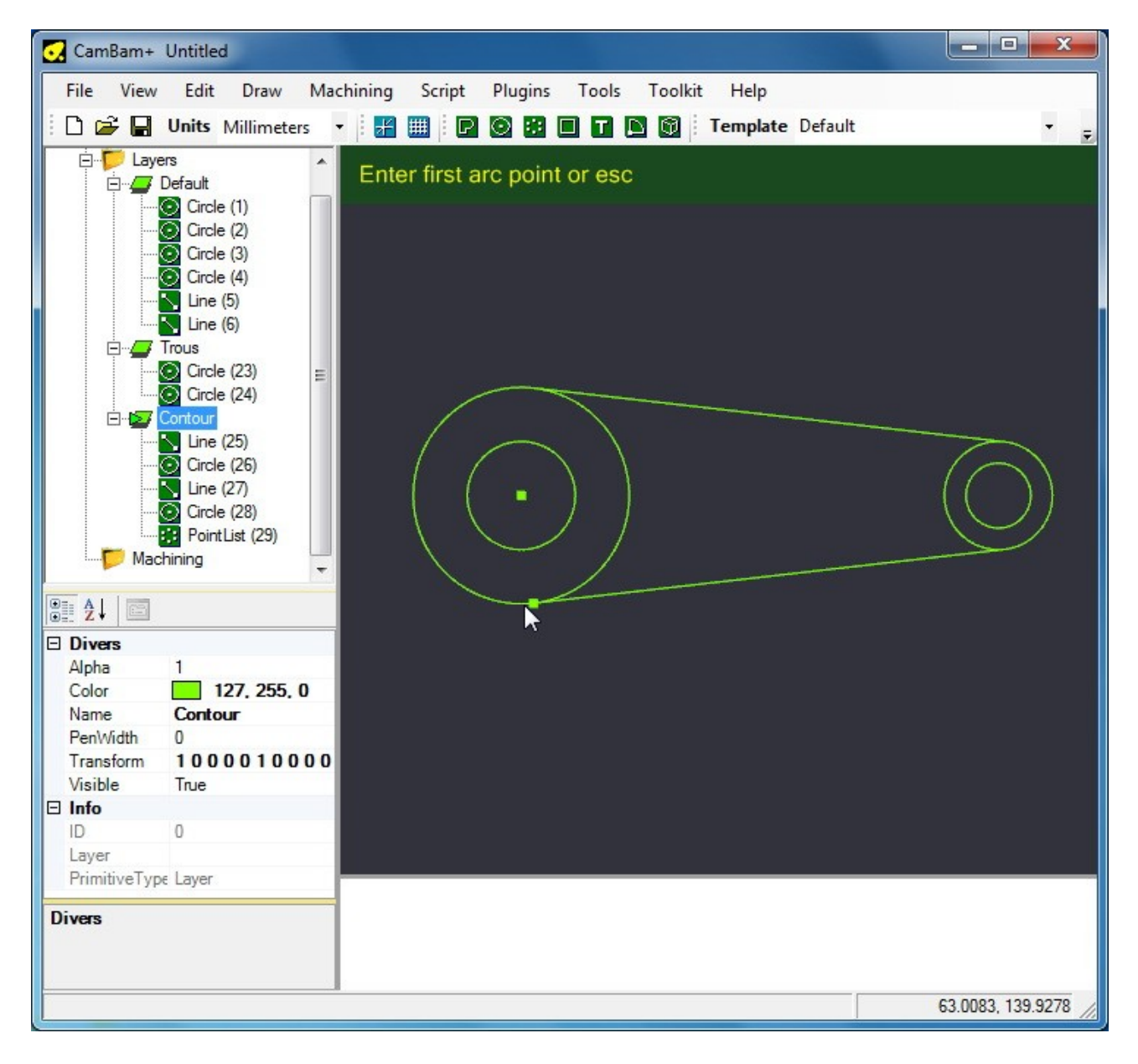

Sélectionnez le second point, a savoir l'intersection de l'autre droite avec le même cercle.

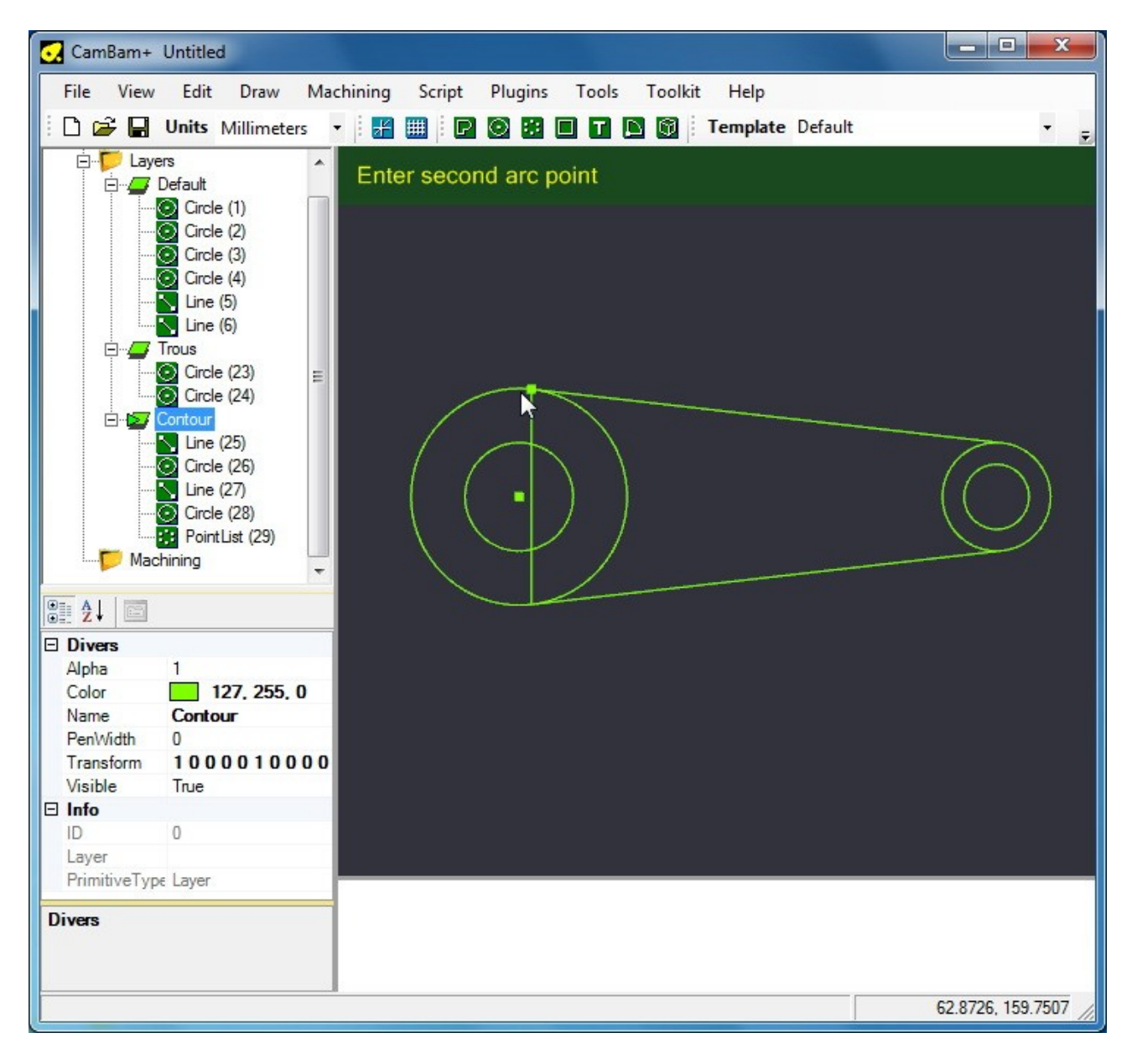

Sélectionnez le centre du cercle (accroche automatique). Pour décider de l'orientation de l'arc, maintenez la touche SHIFT enfoncée.

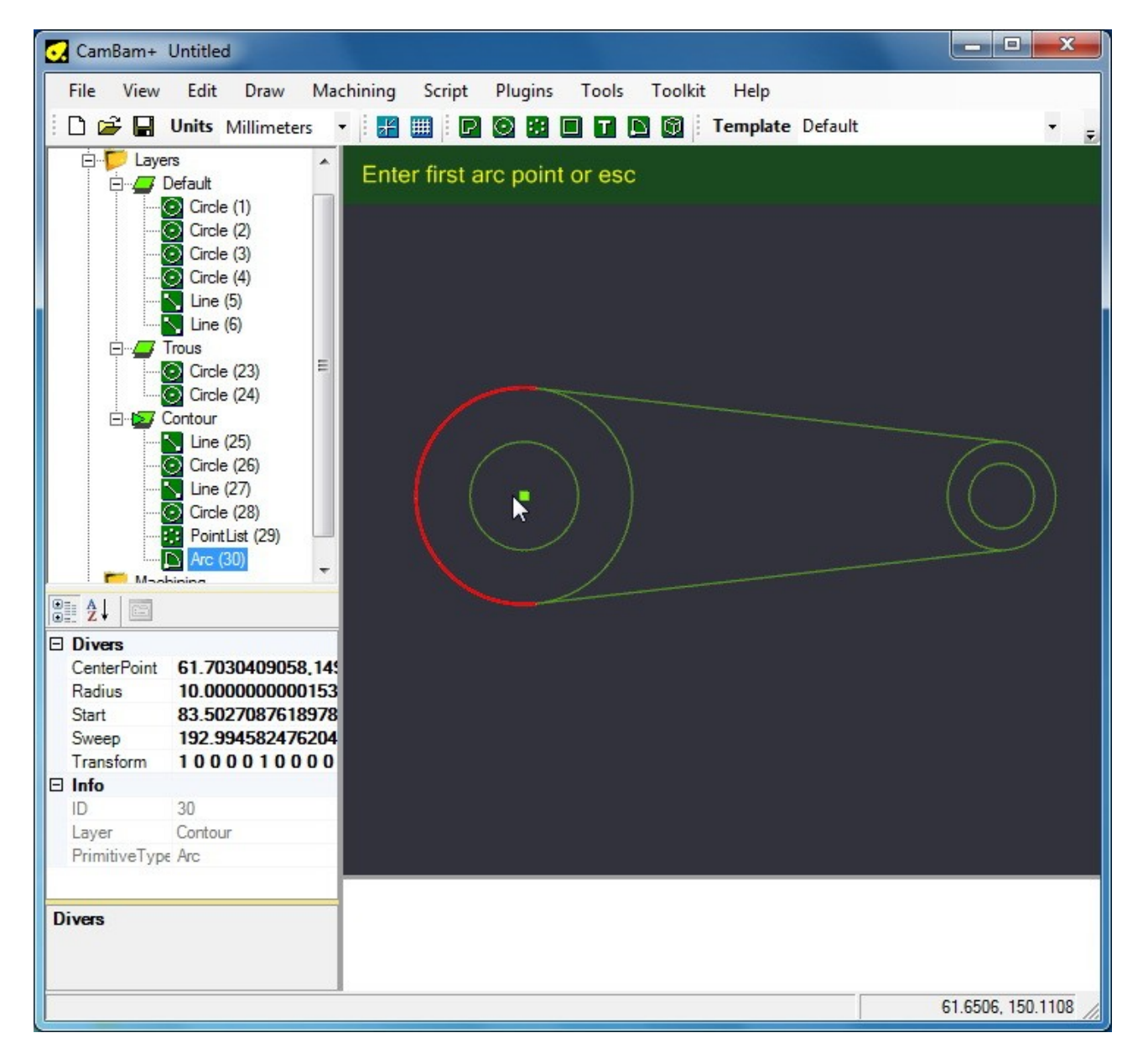

Procédez de la même façon pour créer l'autre arc.

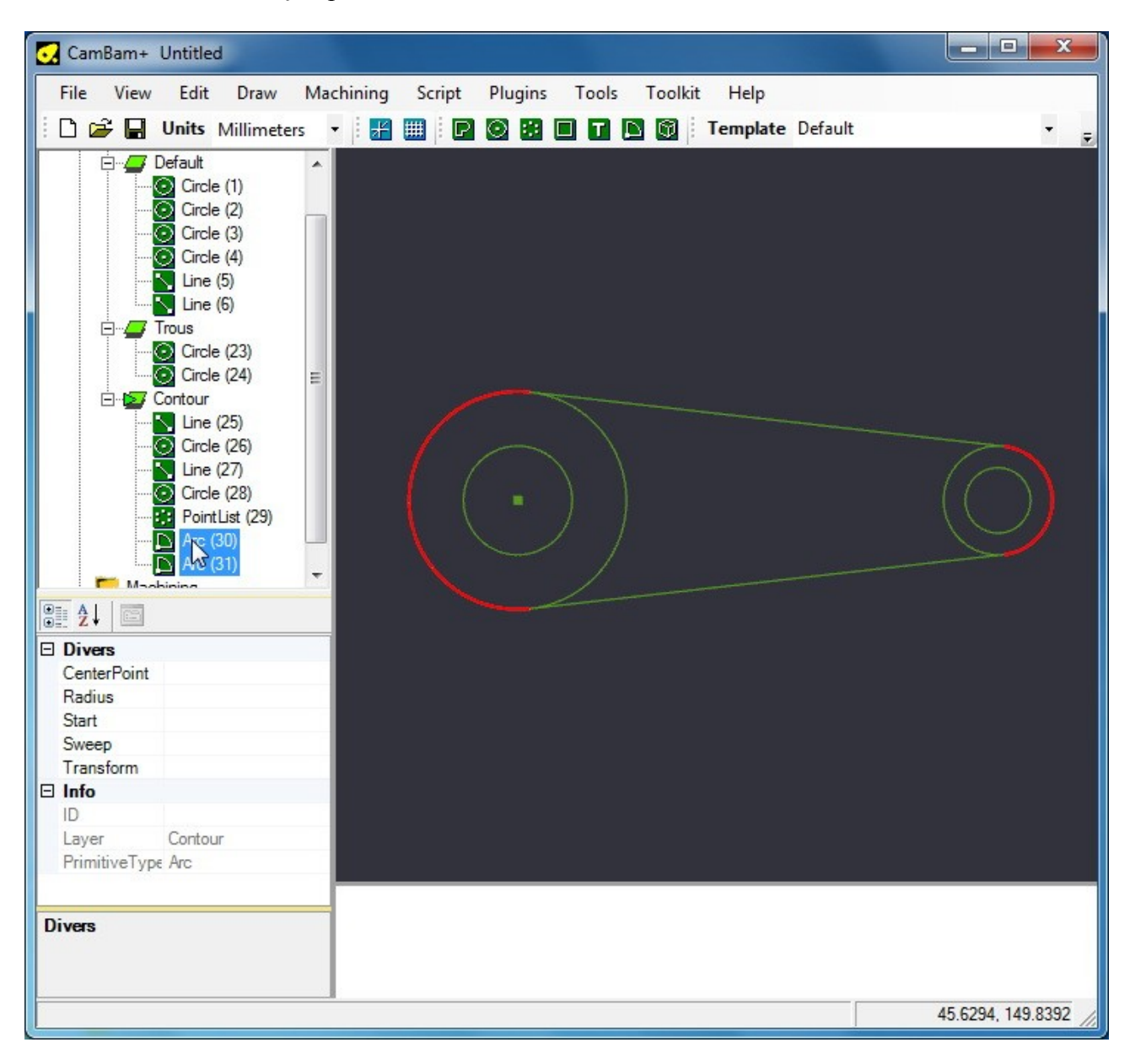

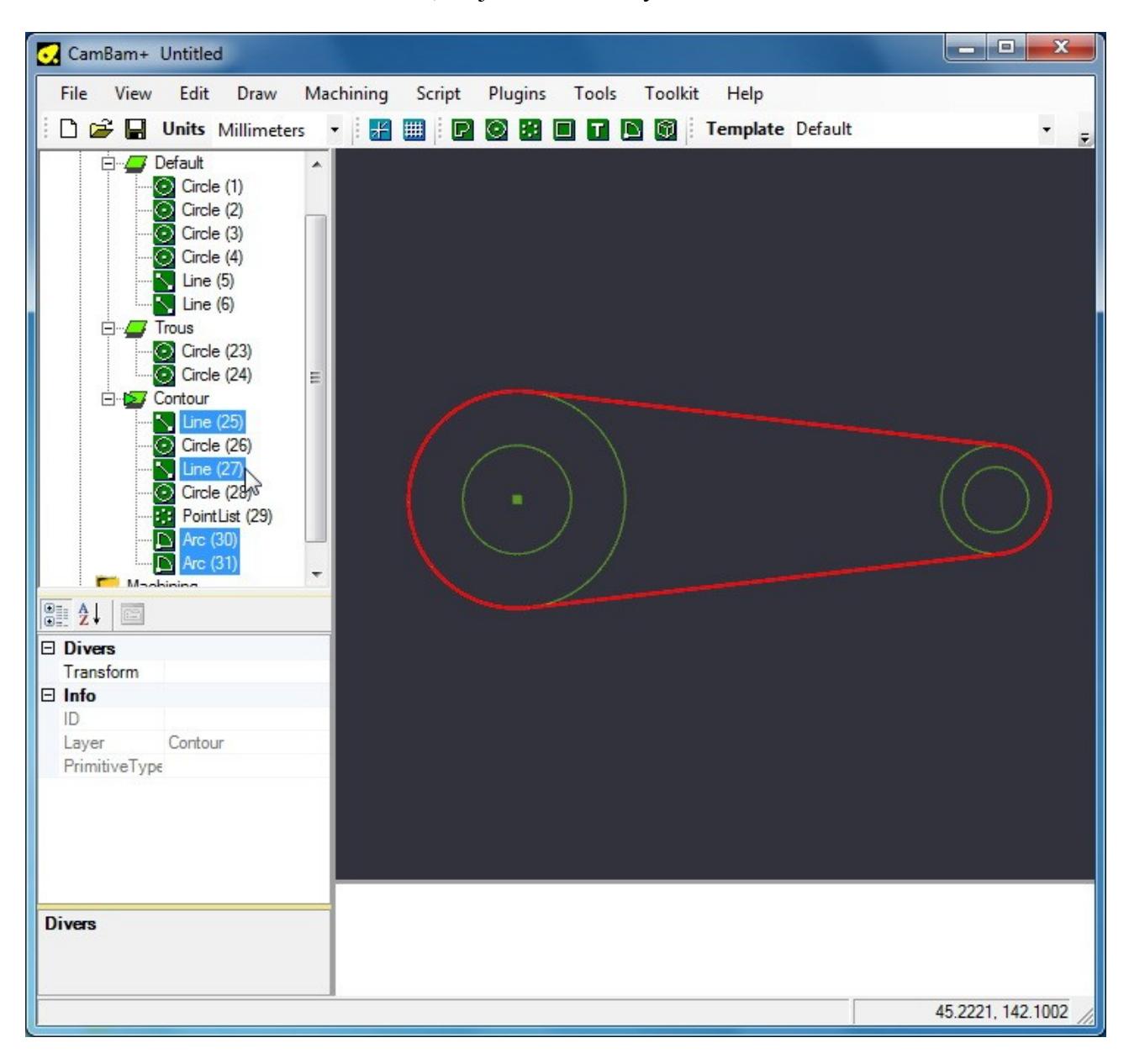

Sélectionnez les 2 arcs et les 2 droites, toujours dans le layer « contour »

## Allez dans le menu « Edit » $\rightarrow$ Join

| CamBam+ Unt                                                                                                    | titled                                                                                                    |                                                                                     |            |       |         |          |         |       |                |
|----------------------------------------------------------------------------------------------------|----------------------------------------------------------------------------------------------------|-------------------------------------------------------------------------------------|------------|-------|---------|----------|---------|-------|----------------|
| File View E                                                                                                    | dit Draw Ma                                                                                                    | chining Scri                                                                        | pt Plugins | Tools | Toolkit | Help     |         |       |                |
| i D 🚅 🖬 !                                                                                                    | Explode                                                                                                    |                                                                                     |            |       |         | Template | Default |       |                |
| Unititled<br>Unititled<br>Unititled | Join<br>Offset<br>Union<br>Subtract<br>Intersection<br>Trim<br>Intersection Po<br>Break at Interse<br>Convert To<br>Transform<br>Polyline<br>Surface<br>Select All<br>Select All<br>Select All On L<br>Cut<br>Copy<br>Paste<br>Undo<br>Redo | ints<br>ections<br>Ctrl+A<br>ayer<br>Ctrl+X<br>Ctrl+C<br>Ctrl+V<br>Ctrl+V<br>Ctrl+Y |            |       |         | Template | Default |       | J.             |
|                                                                                                    |                                                                                                    |                                                                                     |            |       |         |          |         |       |                |
|                                                                                                    |                                                                                                    |                                                                                     |            |       |         |          |         | 45.35 | 78, 153.2336 🏑 |

Sélectionnez la polyligne qui vient d'être crée

| File View Edit Draw Ma<br>□ ☞ I Units Millimeters<br>□ □ □ Unitled<br>□ □ □ Layers                                                                                                    | chining Script Plugins Tools Toolkit Help<br>• 🗄 🛗 🗒 Р 🞯 😢 🔲 🖬 💽 🕼 Template Default | • =                 |
|----------------------------------------------------------------------------------------------------|-------------------------------------------------------------------------------------|---------------------|
| Units Millimeters                                                                                                    | - 🗄 🏢 Р 🞯 📴 🖬 🖬 🕼 🕅 Template Default                                                | • 👳                 |
| Untitled                                                                                                    |                                                                                     | · · ·               |
| E Untitled                                                                                                    |                                                                                     |                     |
| Circle (1)<br>⊙ Circle (2)<br>⊙ Circle (3)<br>⊙ Circle (4)<br>⊙ Circle (4)<br>⊙ Circle (4)<br>⊙ Circle (23)<br>⊙ Circle (23)<br>⊙ Circle (24)<br>E⊙ Circle (26)<br>⊙ Circle (28)<br>⊙ Circle (28)<br>⊙ Circle (28)<br>⊙ Circle (29)<br>⊙ Circle (32)<br>⊙ Circle (29)<br>⊙ Circle (32)<br>⊙ Circle (32)<br>⊙ Circle (32)<br>⊙ Circle (32)<br>⊙ Circle (32)<br>⊙ Circle (28)<br>⊙ Circle (28)<br>⊙ Circle (32)<br>⊙ Circle (32)<br>⊙ Circle (32)<br>⊙ Circle (3)<br>⊙ Circle (24)<br>⊙ Circle (28)<br>⊙ Circle (28)<br>⊙ Circle (3)<br>⊙ Circle (23)<br>⊙ Circle (26)<br>⊙ Circle (28)<br>⊙ Circle (3)<br>⊙ Circle (23)<br>⊙ Circle (26)<br>⊙ Circle (28)<br>⊙ Circle (3)<br>⊙ Circle (26)<br>⊙ Circle (3)<br>⊙ Circle (23)<br>⊙ Circle (26)<br>⊙ Circle (28)<br>⊙ Circle (3)<br>⊙ Circle (28)<br>⊙ Circle (3)<br>⊙ Circle (28)<br>⊙ Circle (32)<br>⊙ Circle (32)<br>⊙ Circle (32)<br> |                                                                                     | $\bigcirc$          |
| 2↓ □                                                                                                    |                                                                                     |                     |
| Divers                                                                                                    |                                                                                     |                     |
| Closed True                                                                                                    |                                                                                     |                     |
| Direction CCW                                                                                                    |                                                                                     |                     |
| NumSegment 4                                                                                                    |                                                                                     |                     |
| Points (Collection)                                                                                                    |                                                                                     |                     |
| Transform 1000010000                                                                                                    |                                                                                     |                     |
|                                                                                                    |                                                                                     |                     |
| ID 32                                                                                                    |                                                                                     |                     |
| Laver Contour                                                                                                    |                                                                                     |                     |
| PrimitiveType Polyline                                                                                                    |                                                                                     |                     |
| Divers                                                                                                    |                                                                                     | 15.3578, 139.2489 🕢 |

\_ **D** \_X CamBam+ Untitled File View Edit Draw Machining Script Plugins Tools Toolkit Help 🗅 🚅 🚽 Units Millimeters 🔹 据 🏢 Р 🕥 🕃 🔲 🖬 🔯 Template Default • Ŧ E 🔽 Layers . 🖻 🖉 Default Circle (1) Circle (2) Circle (3) Circle (4) Line (5) Line (6) E Trous Circle (23) Ξ E S Contour Circle (26) Circle (28) Polyline (32) 🗄 🦻 Machining Profile1 e A↓ SpindleSpeed 0 ٠ ¥ Step Over CutWidth 0 MaxCrossove 0.7 RoughingClea 0 StepOver 0.4 StepoverFeec Default ToolDiameter 4 ToolNumber 0 50 ToolProfile BullNose -Name 40.0973, 114.8473

Et créez un « Profile », réglez les paramètre d'outil, de profondeur de passe et le tour est joué.

Vous pouvez remarquer qu'il y a des poignées (les rectangles rouges). Ce sont les « Holding Tabs ». Elle permettent de définir une zone ou la fraise ne passera pas pour maintenir la pièce en place en fin d'usinage.

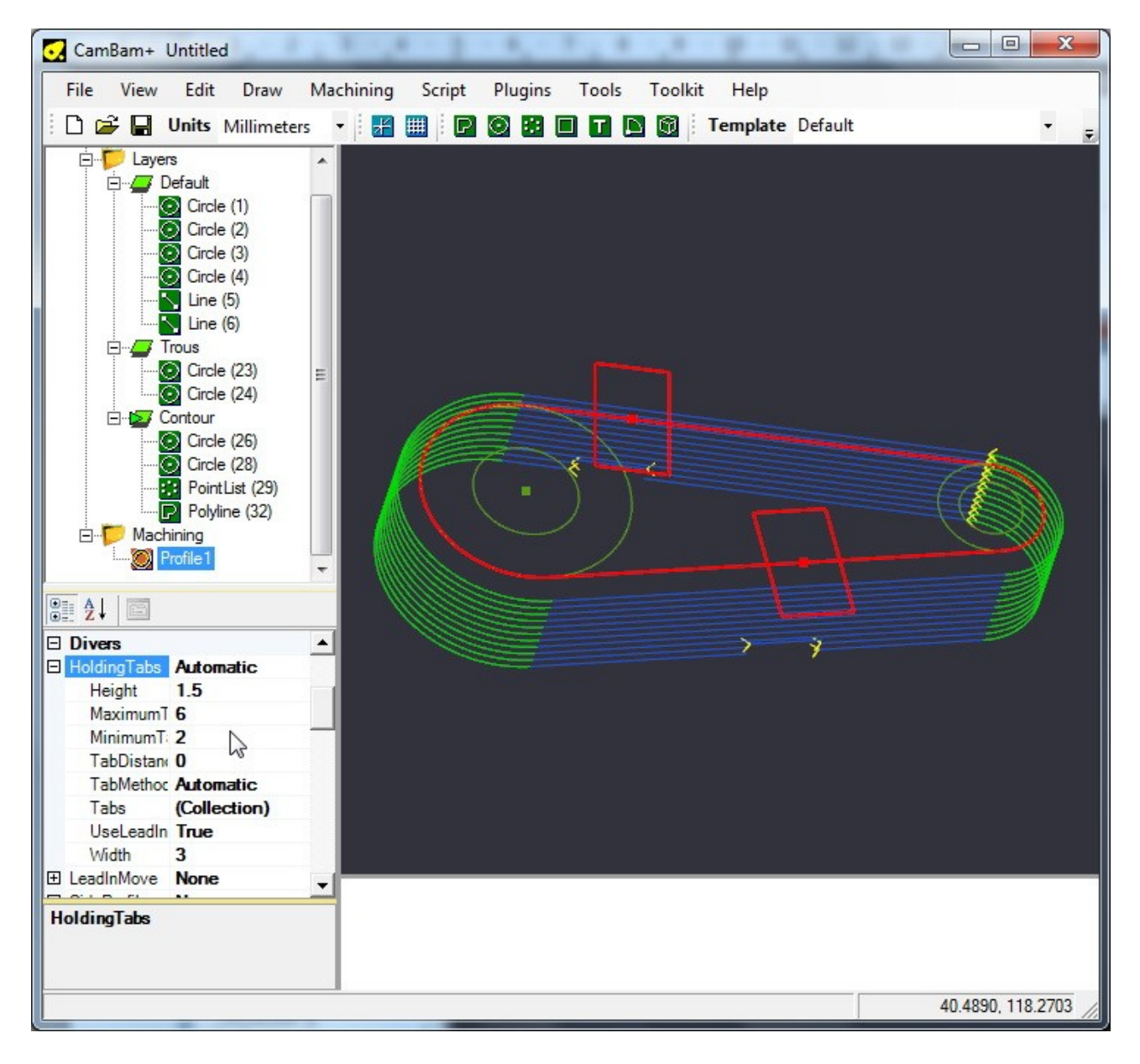

Tuto rapide, très rapide, fait par Cirederf59 le 21/01/2010.

Merci à Poussin (<u>http://id-conception.fr/</u>) qui m'a mis la puce a l'oreille pour l'utilisation des layers.